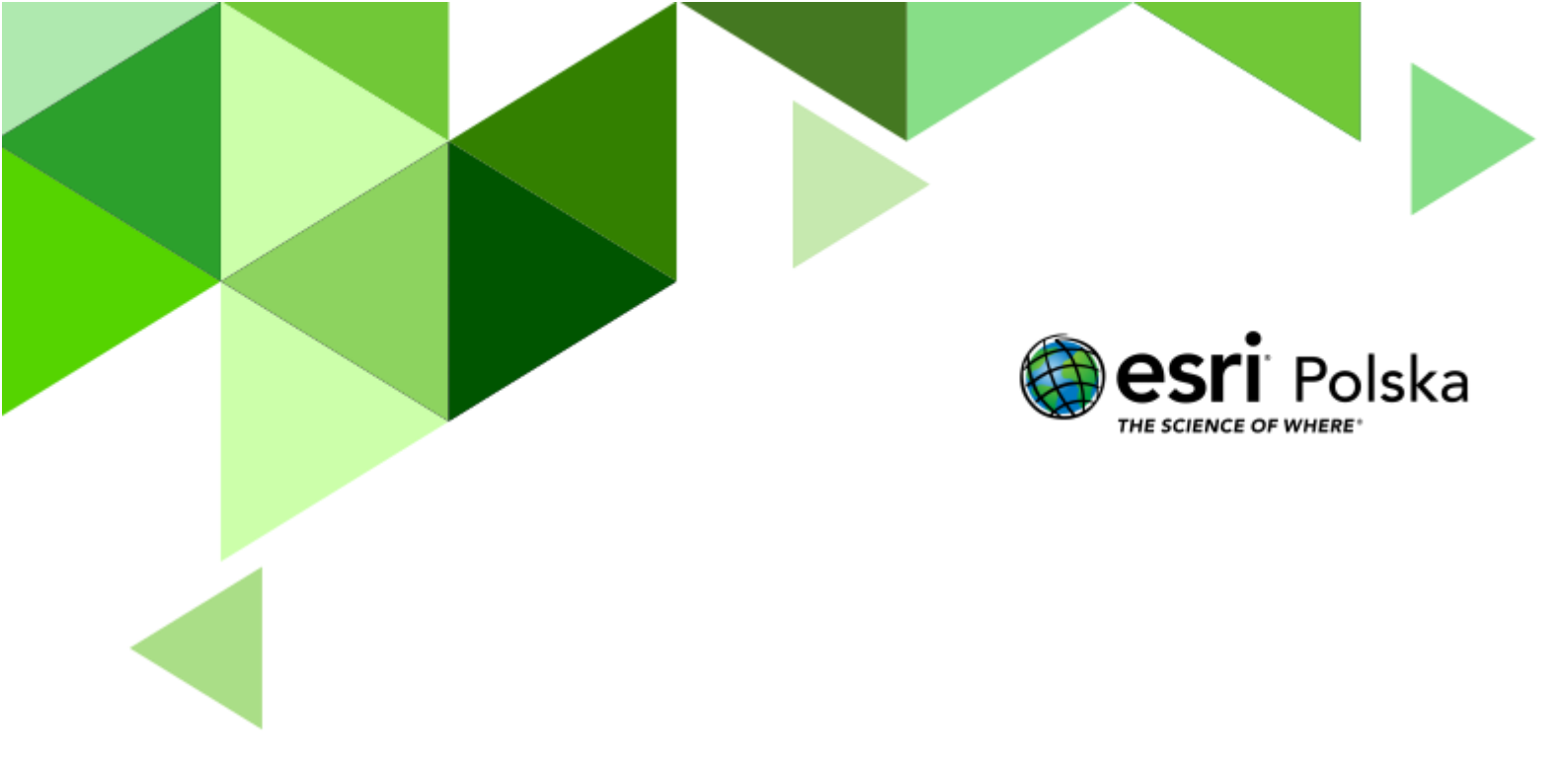

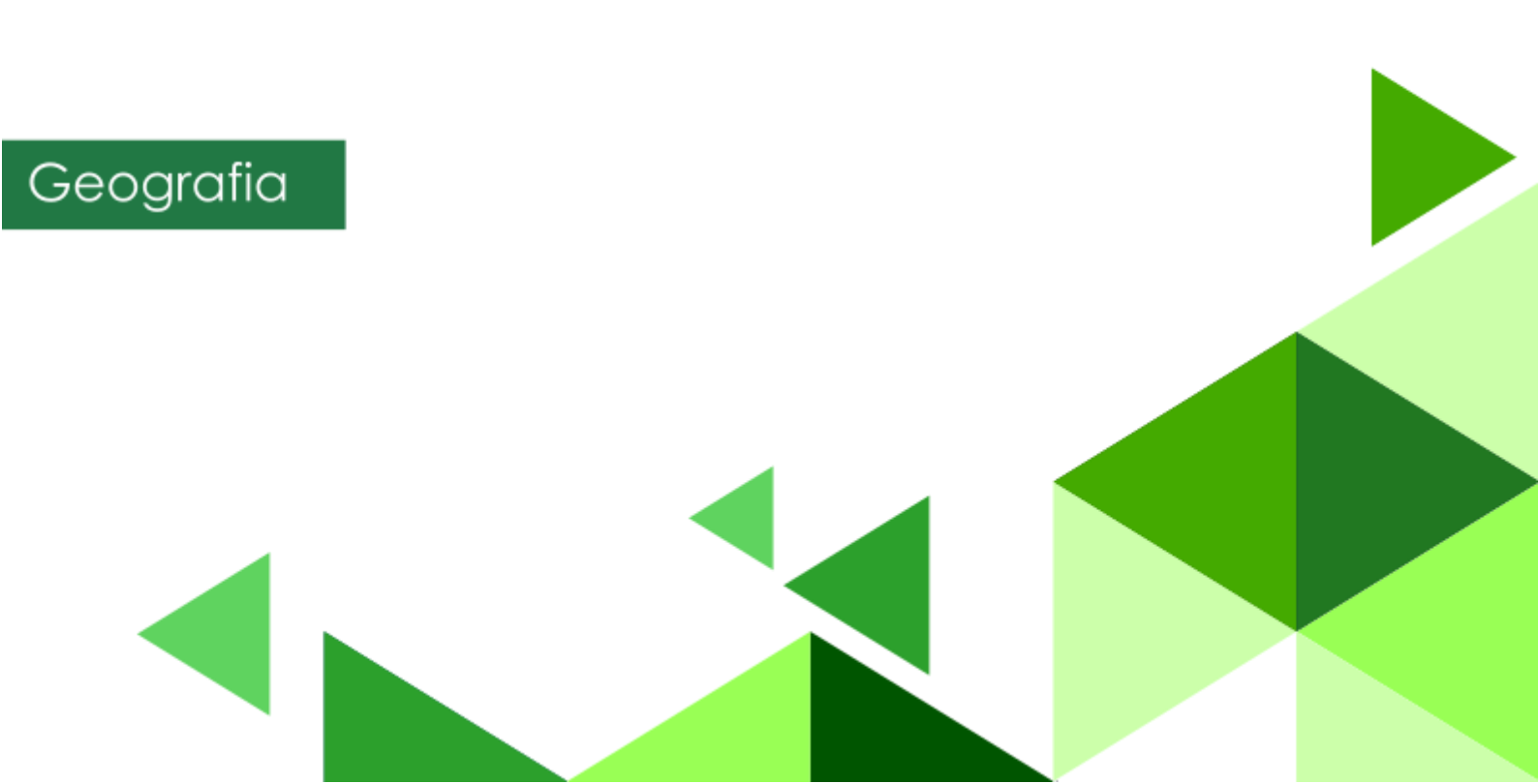

#### Narzędzia: ArcGIS Online

**Materiały (dane):** mapa WIG pobrana z portalu igrek.amzp.pl (serwis Mapster), poddana georeferencji, rejestracji, nadaniu odpowiedniego układu współrzędnych i udostępniona do serwisu ArcGIS Online w postaci warstwy kafli.

**Cel:** Utworzenie aplikacji umożliwiającej porównanie ukształtowania i pokrycia terenu rejonu Górnośląskiego Okręgu Przemysłowego; określenie zmian, jakie zaszły na ww. obszarze.

#### Źródła:

- mapa WIG pobrana z portalu igrek.amzp.pl (serwis Mapster), poddana georeferencji, rejestracji, nadaniu odpowiedniego układu współrzędnych i udostępniona do serwisu ArcGIS Online w postaci warstwy kafli.
- 2. Zintegrowana Platforma Edukacyjna: Mapa i plan.
- **3.** Zintegrowana Platforma Edukacyjna: <u>Mapa po co ją tworzymy i do czego</u> <u>wykorzystujemy skalę?</u>.
- 4. Informacje o Open Street Map: <u>https://pl.wikipedia.org/wiki/OpenStreetMap</u>

#### 1. Wstęp

Mapy topograficzne nie zawsze były tak powszechnie dostępne jak obecnie. W okresie międzywojennym, a nawet w okresie PRL, mapy w mniej dokładnych skalach (1:50 000, 1:100 000) były ściśle tajne i przeznaczone tylko do użytku wewnętrznego!

Dziś sytuacja ma się zupełnie inaczej. Mapy topograficzne, a nawet ortofotomapy, pokazujące rzeczywiste pokrycie terenu, są dostępne powszechnie i często bez opłat. Dzięki przeprowadzonej na szeroką skalę digitalizacji map archiwalnych, możemy wyświetlić i pobrać różne mapy pochodzące z czasów historycznych – nie tylko te przedwojenne, ale nawet pochodzące z XVII w.!

Aby w szybki i wygodny sposób porównać mapy dawne z aktualnymi, skanom map należy nadać georeferencję, tzn. wskazać którym punktom na mapie dawnej odpowiadają które punkty na mapie aktualnej. Następnie skanowi z nadaną georeferencją należy przydzielić odpowiedni układ współrzędnych, w których wyświetlana jest mapa aktualna tak, aby po udostępnieniu skanu do portalu mapowego obie mapy się na siebie nakładały.

Podczas dzisiejszej lekcji skorzystamy z już odpowiednio przygotowanego skanu mapy, dzięki czemu pozostanie nam już tylko opracowanie aplikacji, na podstawie której będzie można odpowiedzieć na wiele pytań dotyczących zmian, jakie zaszły na części obszaru Górnośląskiego Okręgu Przemysłowego od czasów międzywojennych do chwili obecnej.

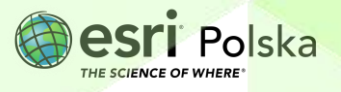

#### 2. Zadania

- 1. Zaloguj się na swoje konto ArcGIS Online na stronie <u>www.arcgis.com</u>.
- 2. Wejdź w zakładkę Mapa.

**Wskazówka:** Na potrzeby lekcji będziemy korzystać z nowszej wersji przeglądarki mapowej, tzw. **Map Viewer**. Jeżeli po uruchomieniu mapy w prawym górnym rogu widzisz opcję

Otwórz w aplikacji Map Viewer , kliknij w nią. Jeżeli pojawia się opcja oznacza to, że właśnie teraz masz uruchomioną nowszą wersję przeglądarki i nie należy jej przełączać.

W lewym panelu kliknij Mapa bazowa i zmień mapę bazową na OpenStreetMap.

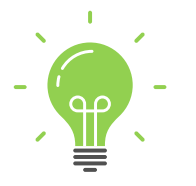

**Ciekawostka:** OpenStreetMap to projekt społeczności internetowej mający na celu stworzenie darmowej, swobodnie dostępnej mapy całej kuli ziemskiej. Wszystkie dane tworzące mapę są edytowalne przez zarejestrowanych użytkowników.

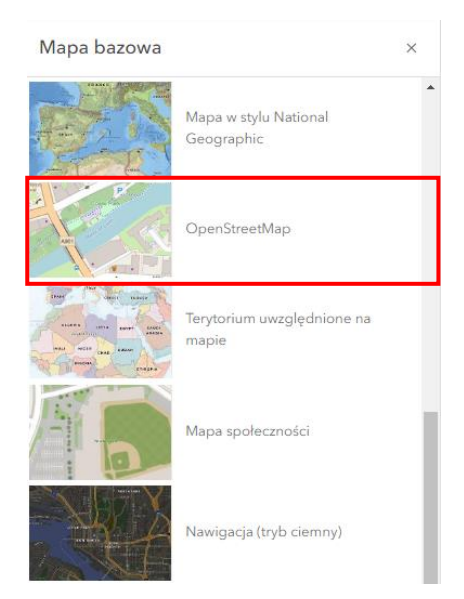

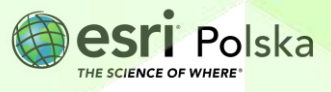

4. Do mapy dodaj dane. W tym celu z górnego panelu wybierz Dodaj
Przeglądaj warstwy.

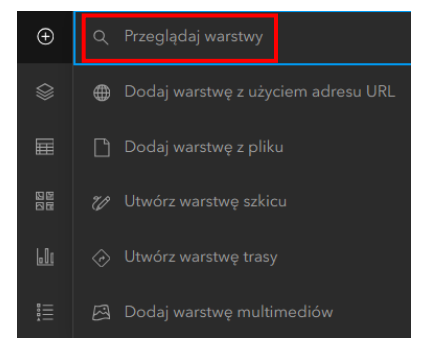

5. Wyszukaj warstwę Mapy dawne\_GOP\_1933 z zasobów ArcGIS Online. Dodaj mapę za pomocą symbolu plusa po prawej stronie warstwy.

| Przeglądaj warstwy                                | ×        |
|---------------------------------------------------|----------|
| ArcGIS Online                                     | ~        |
| Q mapy dawne gop                                  | × ţţļ    |
| Mapy dawne_GOP_1933<br>Itile Layer<br>26 kwi 2024 | ALL REAL |
| 💮 Edu EsriPL                                      | + Dodaj  |

6. Przybliż się do dolnej ramki wczytanego skanu mapy dawnej.

Autor: Zespół Edukacji Esri Polska / Education Team Esri Poland © by Esri Polska, 2024

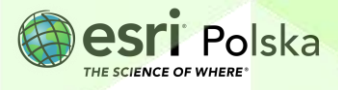

Strona | 4

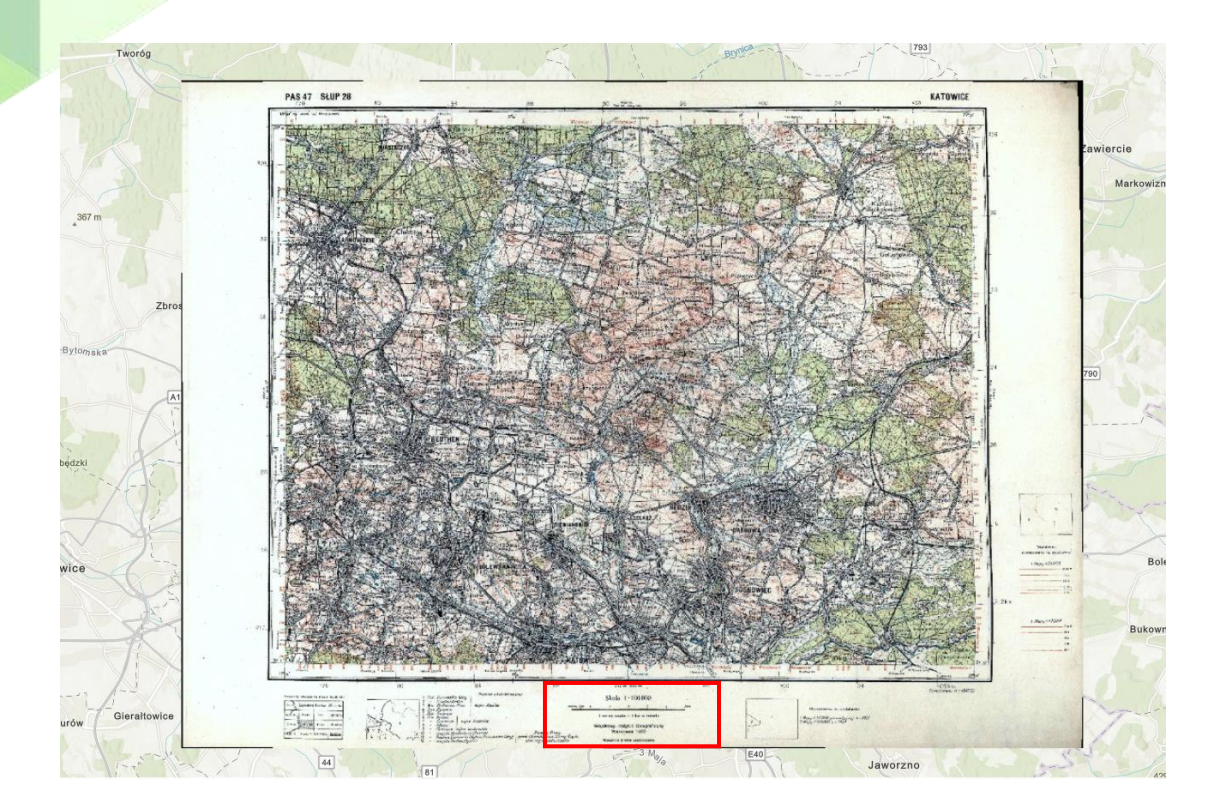

Zadanie 1: Która instytucja opracowała tę archiwalną mapę topograficzną? W którym roku została wydana? W jakiej jest skali?

Odpowiedź:

 Zapisz mapę. Z lewego panelu wybierz Zapisz i otwórz , a następnie Zapisz jako. Dodaj unikalny tytuł mapy, np. "Mapy dawne GOP\_TWOJE INICJAŁY". Opcjonalnie możesz dodać także znaczniki. Na dole okna wybierz Zapisz.

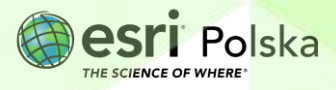

| Zapisz mapę                                                 | ×      |
|-------------------------------------------------------------|--------|
| Tytuł                                                       |        |
| Mapy Dawne GOP imię nazwisko                                |        |
| Folder                                                      |        |
| 🖒 EduEsriPL                                                 | ~      |
| Kategorie                                                   |        |
| Przypisz kategorie                                          | ~      |
| Znaczniki                                                   |        |
| mapy dawne $\times$ GOP $\times$ WIG $\times$ 1933 $\times$ |        |
| scenariusz × edu.esri.pl × Dodaj znaczniki                  | × ×    |
| Podsumowanie                                                |        |
| Dodaj podsumowanie                                          |        |
| Pozostałe znaki: 2048                                       |        |
|                                                             |        |
| Zapisz                                                      | Anuluj |

Udostępnij mapę. W Tym celu z lewego panelu wybierz opcję Udostępnij mapę
Wybierz sposób udostępnienia, np. Instytucja lub Publiczny, a następnie wybierz
Zapisz.

|    | nfiguruj pozióm udostępniani          | a 🕤 Przywród |
|----|---------------------------------------|--------------|
| 0  | 0                                     |              |
|    |                                       |              |
|    | Właściciel                            |              |
|    | Właściciel elementów ma dostęp        |              |
| 0  |                                       |              |
|    |                                       |              |
|    | Instytucja                            |              |
|    | Wszyscy członkowie instytucji mają do | stęp         |
| 0  |                                       |              |
|    | G                                     |              |
|    | Wszyscy (publiczne)                   |              |
|    | Osoby spoza instytucji mają dostęp    |              |
|    |                                       |              |
| ko | nfigurui udostepnianie grupie         |              |
| KO | inigaraj adostępnianie grapie         |              |
|    |                                       |              |

9. Wróć do strony głównej ArcGIS Online i wybierz symbol dodatkowych aplikacji:

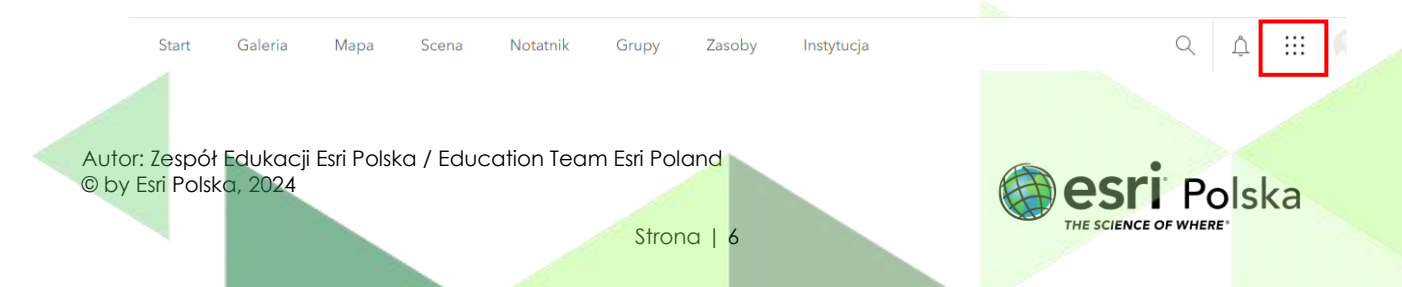

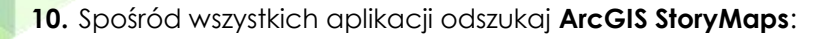

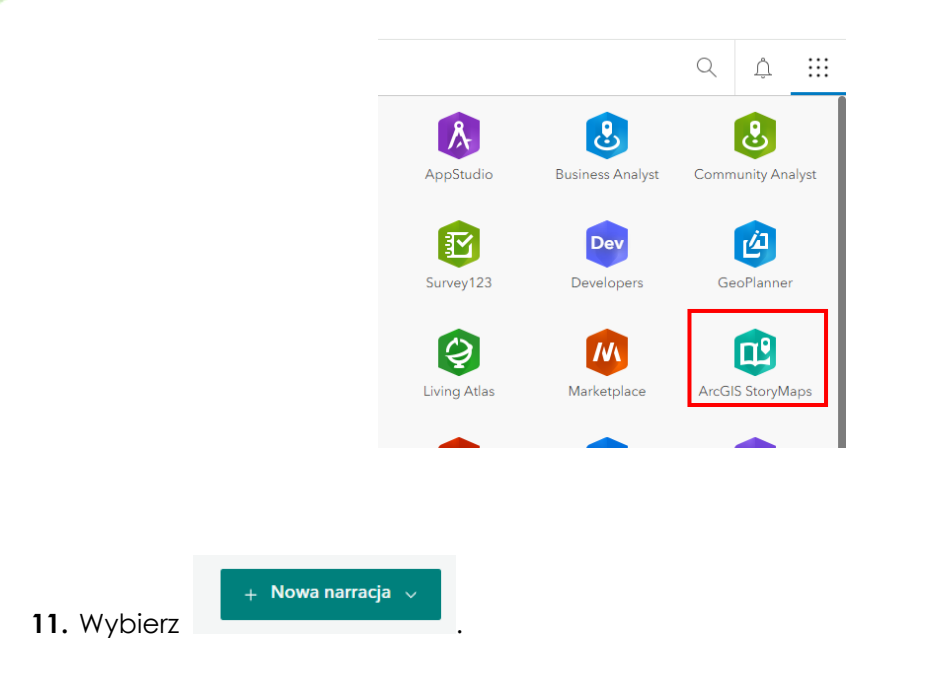

12. Wprowadź tytuł narracji oraz opcjonalnie podtytuł.

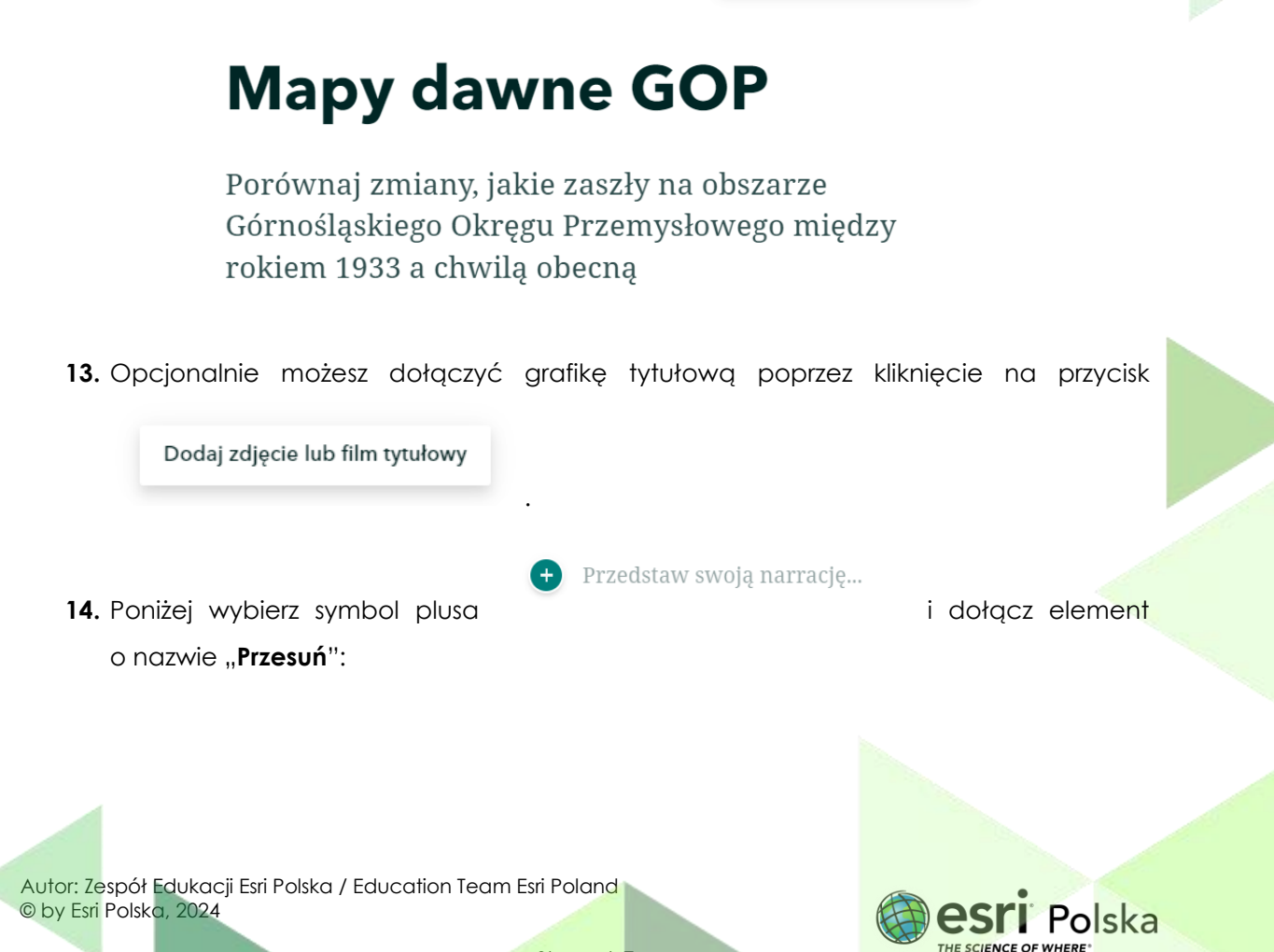

Dodaj zdjęcie lub film tytułowy

Strona | 7

| _ |          |                 |
|---|----------|-----------------|
| × | 08       | Galeria obrazów |
|   | ₽        | Wideo           |
|   | ⊲))      | Dźwięk          |
|   |          | Osadź           |
|   | E+       | Przesuń         |
|   | <b>(</b> | Oś czasu        |

15. Po lewej stronie wybierz "Mapa internetowa" i wybierz utworzoną przez Ciebie mapę.

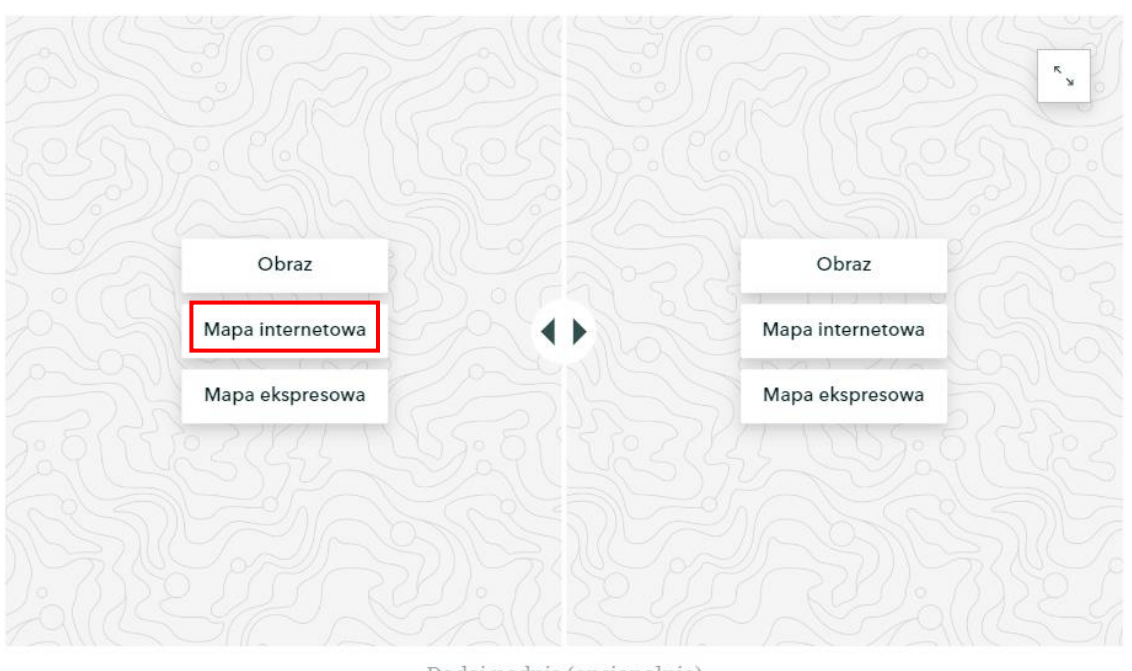

Dodaj podpis (opcjonalnie)

- 16. Dostosuj stopień powiększenia mapy i zatwierdź poprzez wybranie
- 17. W elemencie "Przesuń" po prawej stronie dodaj ponownie tę samą mapę internetową, z tym, że odznacz widoczność warstwy klikając na symbol oka (jak na poniższej grafice). Na koniec wybierz Zapisz.

Autor: Zespół Edukacji Esri Polska / Education Team Esri Poland © by Esri Polska, 2024

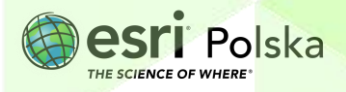

Zapisz

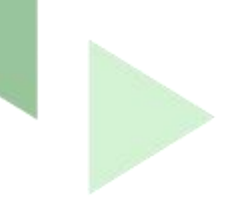

#### Dopasuj wygląd mapy

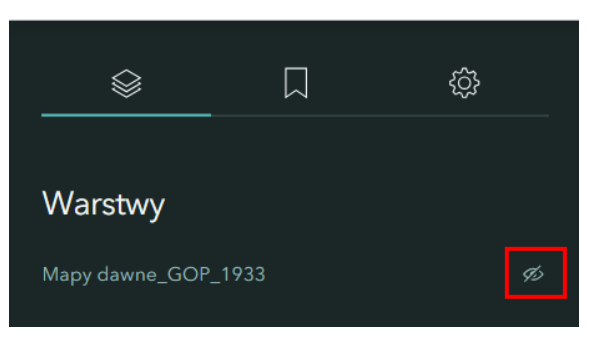

18. Dodaj podpis oraz zmień wielkość elementu "Przesuń" na "Duży".

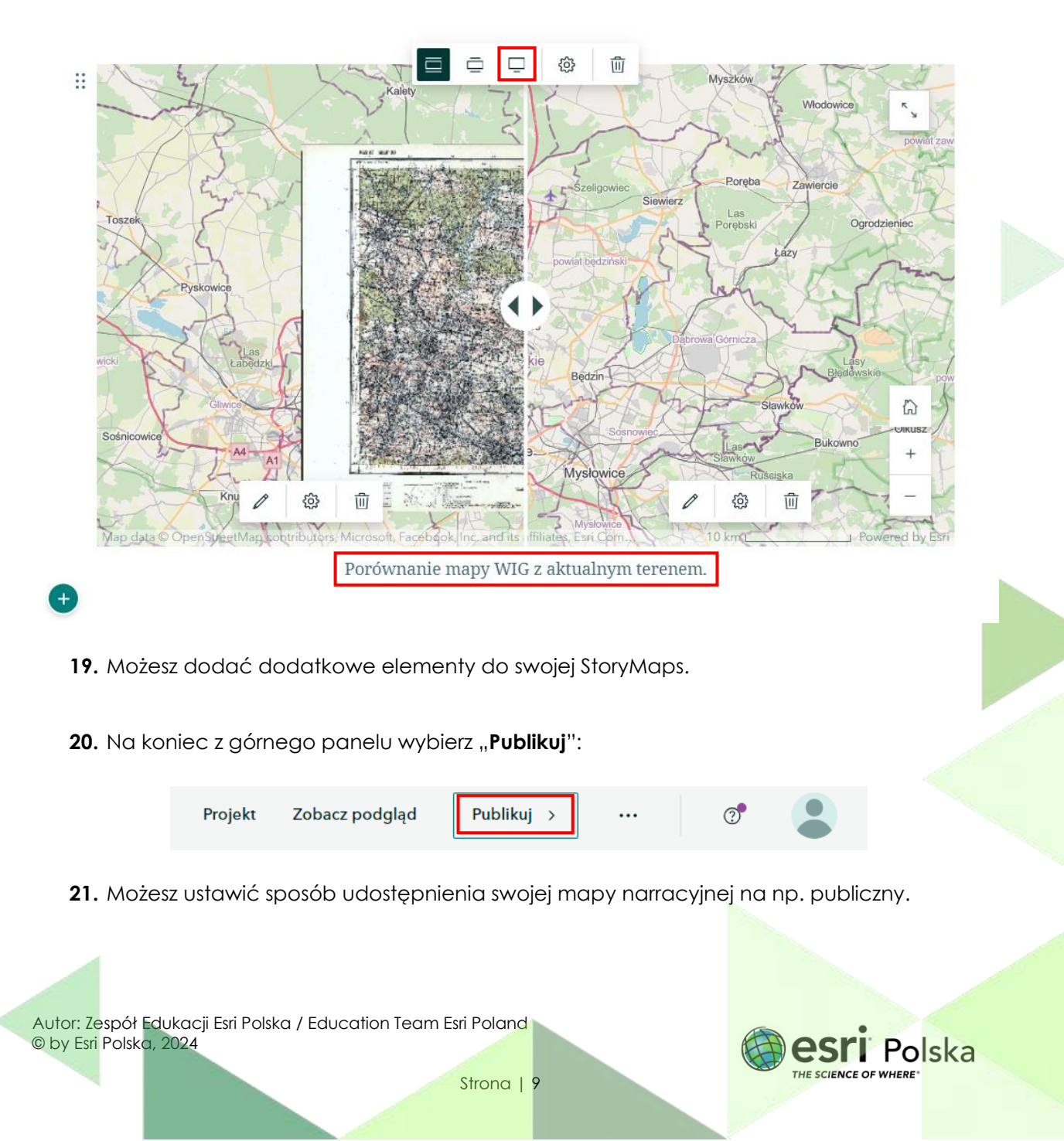

|                                                                 | JStęphij                                          |
|-----------------------------------------------------------------|---------------------------------------------------|
| <to m<="" td=""><td>ioże to zobaczyć po opublikowaniu</td></to> | ioże to zobaczyć po opublikowaniu                 |
| Skonf                                                           | iguruj poziom udostępniania                       |
| Ø                                                               | Wszyscy (publiczne) ~                             |
| Q                                                               | Iguruj udostępnianie grupie (j)<br>Wyszukaj grupy |
| Opcje                                                           | e zaawansowane                                    |
|                                                                 |                                                   |
| Ze                                                              |                                                   |

- 22. Na koniec z górnego panelu wybierz Publikuj.
- 23. Na podstawie utworzonej aplikacji wykonaj poniższe zadania.

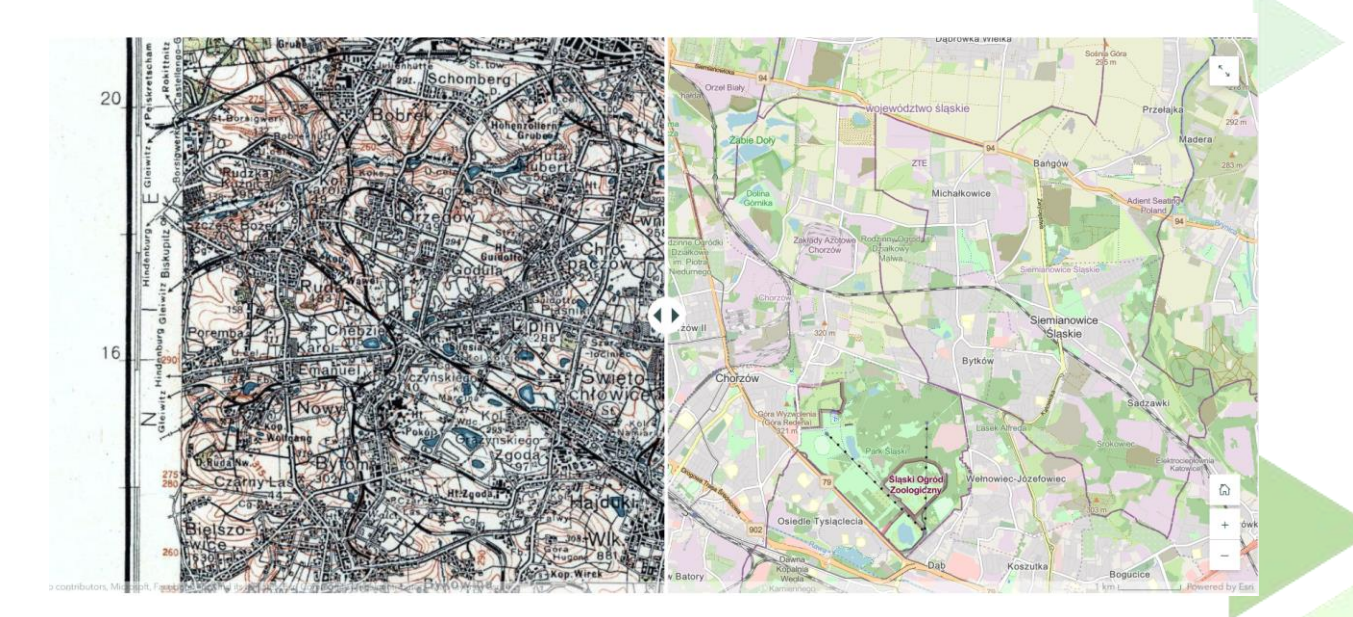

Zadanie 2: Które z dużych miast GOP z analizowanej mapy znajdowało się w 1933 r. w granicach Niemiec?

Wskazówka: Granica została zaznaczona sygnaturą jak na mapie poniżej:

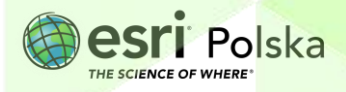

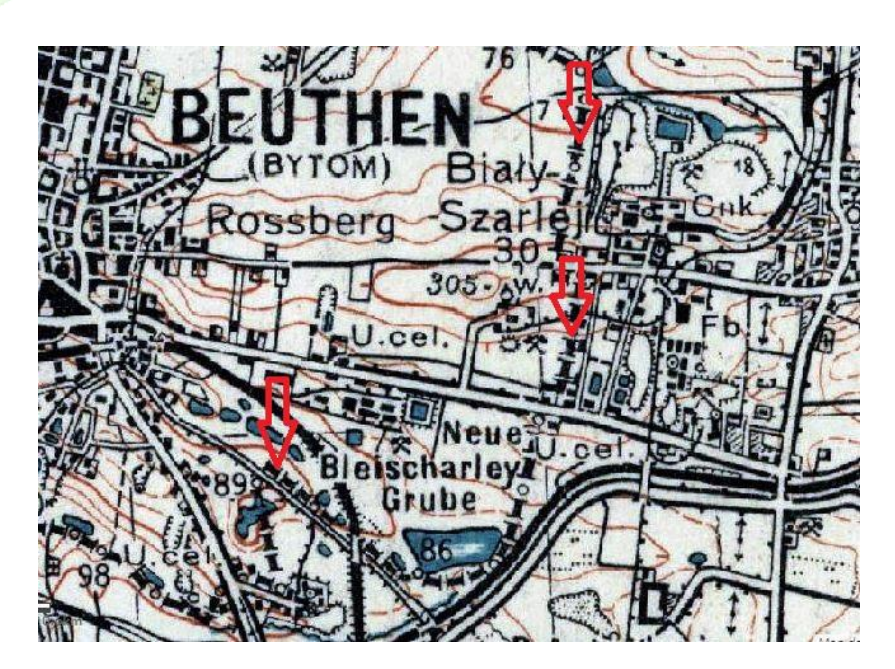

Odpowiedź: .....

Zadanie 3: Jak w okresie międzywojennym nazywał się Chorzów?

Odpowiedź: .....

Zadanie 4: Podaj dawną niemiecką nazwę dzisiejszych dzielnic Bytomia: Miechowice, Bobrek, Szombierki, Karb, Rozbark. W nazwach których dzielnic pojawia się człon oznaczający po niemiecku "góra"?

Odpowiedź:

Zadanie 5: Jak nazywała się dawniej Kopalnia Węgla Kamiennego (KWK) "Miechowice"? W którym z miast się znajduje? W którym z państw przedni wojną światową? Czy jest obecnie czynna?

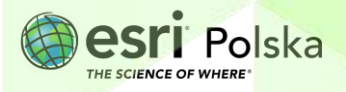

Odpowiedź:

Zadanie 6: Podkreśl właściwe odpowiedzi:

W okresie międzywojennym długość linii kolejowych na badanym obszarze była dłuższa/taka sama/krótsza niż obecnie, zaś długość dróg kołowych dłuższa/taka sama/krótsza niż obecnie.

Zadanie 7: Co obecnie znajduje się między dawnymi wsiami Twórzeń i Kazdębie? Jaki jest obecny status administracyjny tych wsi?

Odpowiedź: .....

**Zadanie 8:** Między którymi miastami obecnie przebieg granicy administracyjnej biegnie śladem dawnej granicy między II RP a Niemcami?

Odpowiedź: .....

**Zadanie 9:** Podaj nazwę przynajmniej dwóch obiektów topograficznych (wzgórza, hałdy), dwóch obiektów hydrograficznych (cieki, zbiorniki wodne) oraz dwóch parków, których nie było lub wyglądały inaczej w 1933 r., a które istnieją obecnie lub istnieją w zmienionej formie. Jakiego pochodzenia są te zmiany?

Odpowiedź:

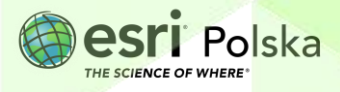

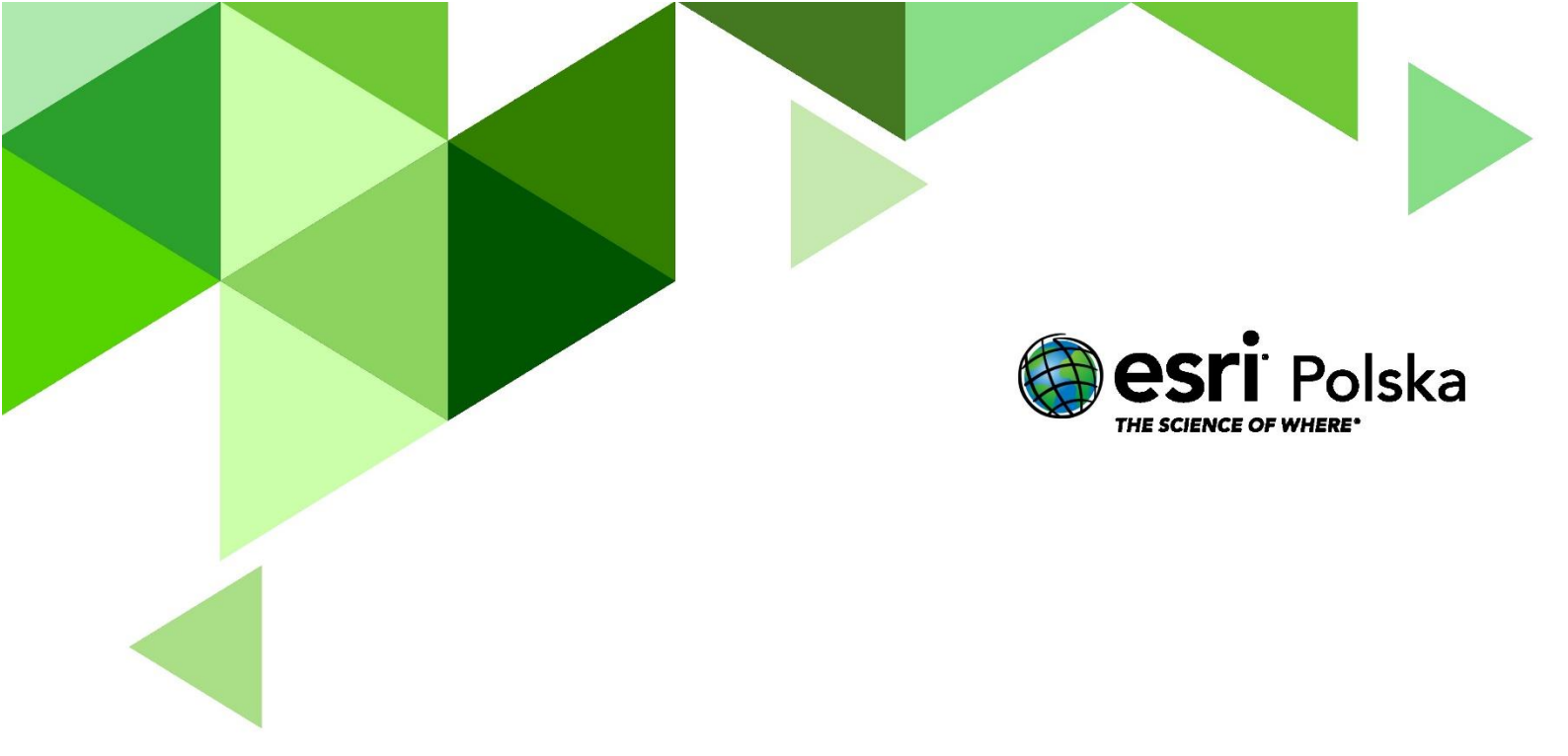

## Dziękujemy za skorzystanie z naszych materiałów.

Zespół Edukacji Esri Polska Sp. z o.o.

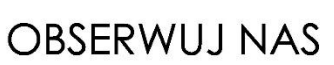

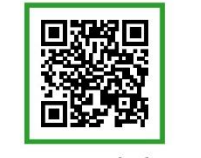

Platforma edukacyjna

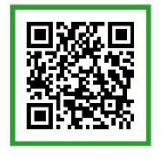

Facebook

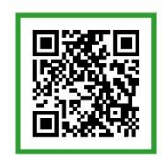

Grupa nauczycieli

# Geografia